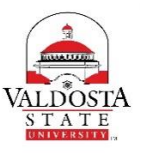

## **OneUSG Connect Job Aid**

## Submitting December Timesheet for Part Time Faculty and Graduate Assistants (Due 12/6/17 by 9AM)

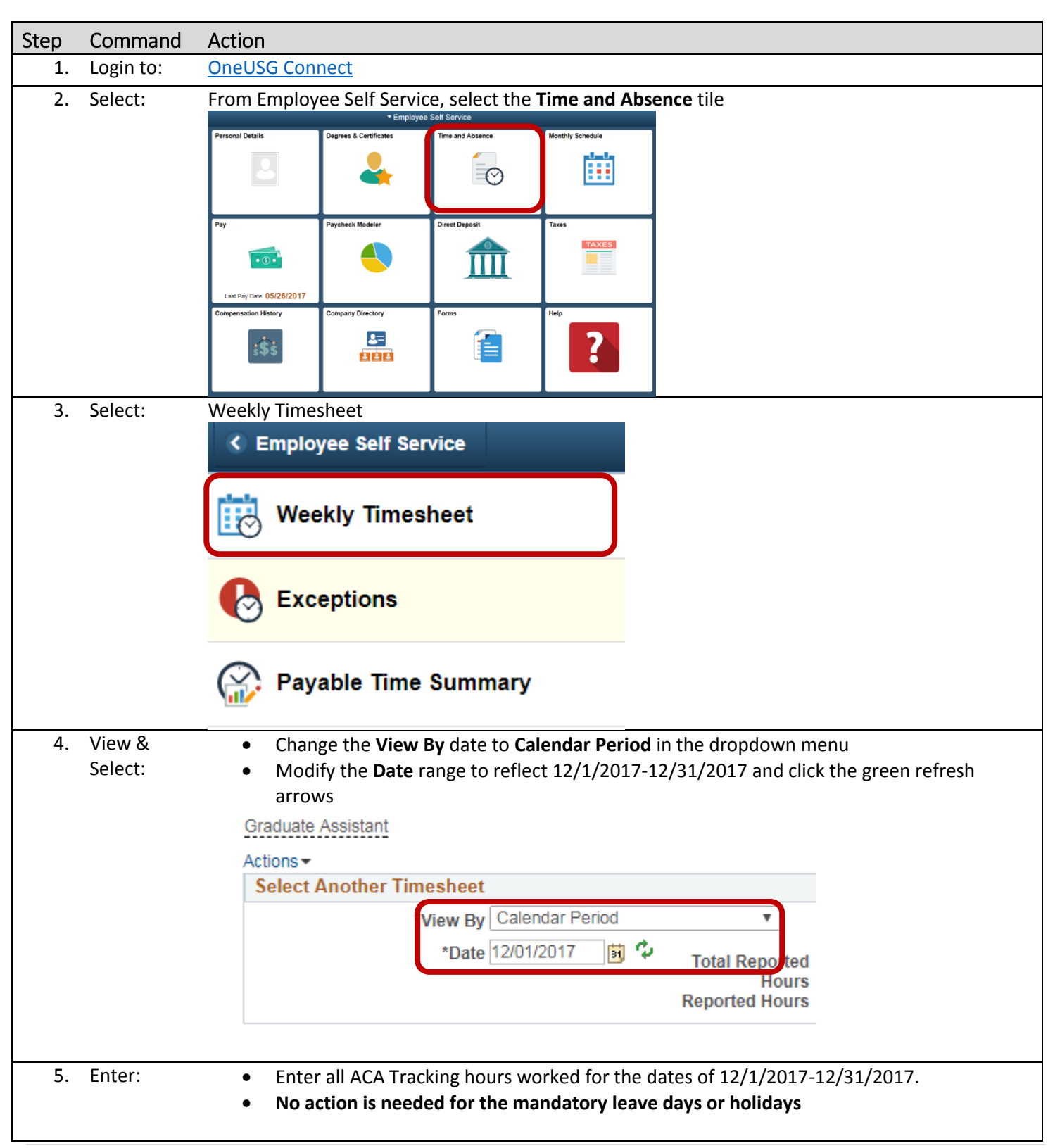

| 6.  | Select: | Select the ACA Tracking option for the Time Reporting Code in the time entry row                       |
|-----|---------|----------------------------------------------------------------------------------------------------|
|     |         | From Friday 12/01/2017 to Sunday 12/31/2017 ②                                                          |
|     |         | Time Reporting Code       +       00ACA - ACA Tracking       Submit                                    |
| 7.  | Select: | Click the <b>Submit</b> button to submit all time worked for the month of December.                    |
| 8.  | Select: | A confirmation page will display asking if you want to submit. Click <b>Ok</b> .                       |
| 12. | Select: | Remember to sign out of the application by clicking the <b>Action List</b> icon on the <b>NavBar</b> . |
|     |         | <ul> <li>A &lt; ► E </li> <li>My Preferences</li> <li>Sign Out</li> </ul>                              |
| 13. | Select: | Click the <b>Sign Out</b> option in the listing.                                                       |
|     |         | <ul> <li>A &lt; ► ≡ Image: Comparison</li> <li>My Preferences</li> <li>Sign Out</li> </ul>             |